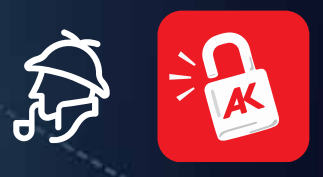

By 1 1 2 2 3 4 3 5 9 5 1 6 5 5 6 1 5 6 1 5

# SHERLOCK HOMEOFFICE Lösungsweg

# SHERLOCK HOMEOFFICE

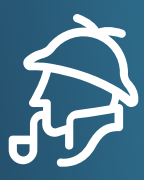

Die folgende Lösung ist der kürzeste Weg durch das Escape Game.

Zur Geschichte: Ein Arbeitnehmer wird verdächtigt im Homeoffice nicht zu arbeiten. In der Rolle von "Sherlock Homeoffice" werden Hinweise im smarten Zuhause gesucht, ob dieser Verdacht berechtigt ist.

Die zu suchenden Hinweise sind am oberen Bildrand während der gesamten Spieldauer mit den jeweiligen Icons zu sehen.

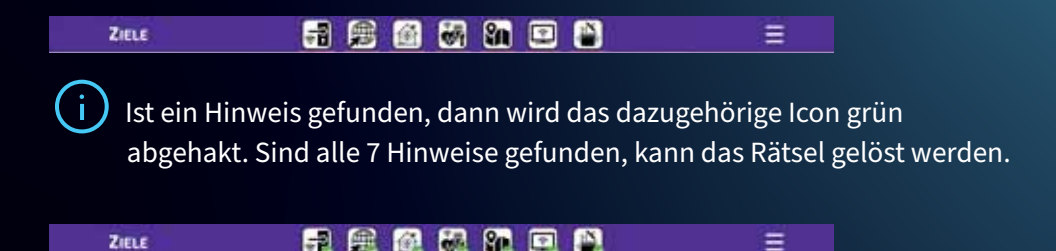

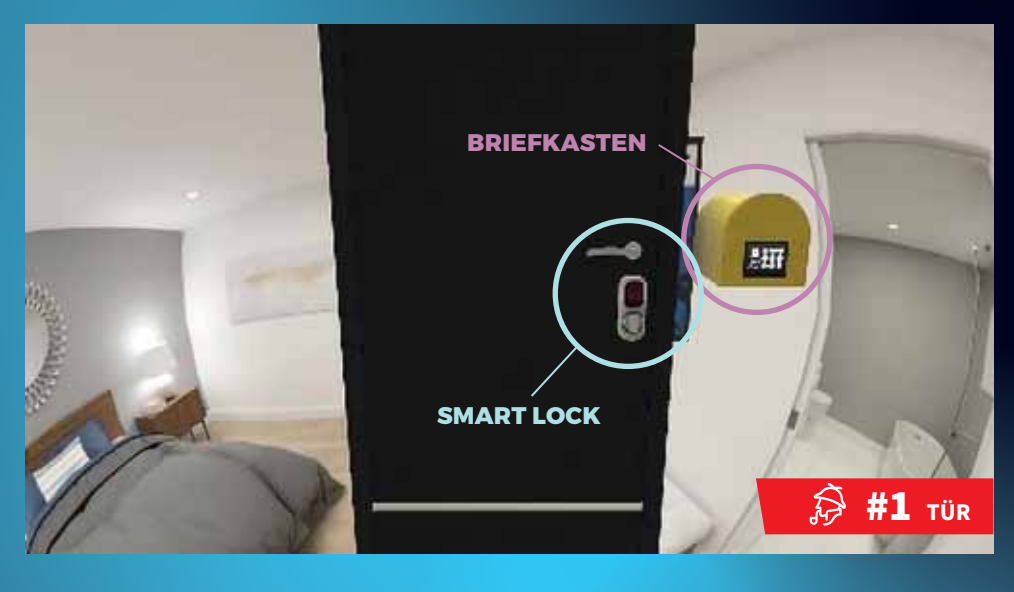

# a 🗈 🛍 🚳 🖷 🖡

Ξ

# Hinweis 1: Die "Anwesenheit" in der Wohnung herausfinden

# Gehe zum Start-Marker 1 "Tür"

- 1. Das Smartphone aus dem Inventar mit Smart Lock/Türschloss kombinieren. Dafür das Smartphone aus dem Inventar mit dem Finger zum Smart Lock ziehen.
- 2. Auf dem Bildschirm das Codewort "OPEN" anklicken.
- 3. Das Quiz lösen.

ZIELE

## Gehe zu Marker 2 "Vorraum"

- 4. Links im Raum befindet sich ein Router, diesen antippen.
- 5. Danach das Smartphone aus dem Inventar zum Router ziehen.
- 6. Rechts neben dem eingeblendeten Smartphone ist der Wifi PIN zu erkennen: 8642. Diesen eingeben.
- 7. Quiz lösen.

## Gehe zu Marker 1 "Tür"

- 8. Antippen des Smart Lock und das Handy aus dem Inventar zum Smart Lock ziehen.
- 9. Hinweis 1 gefunden.

# ZIELE

# 📲 📾 🚳 🖬 🗉 😫

# Hinweis 2: Ermittlung des "Datenverbrauchs"

# Gehe zu Marker 2 "Vorraum"

- 1. Den Router links im Raum antippen.
- 2. Hinweis 2 gefunden.

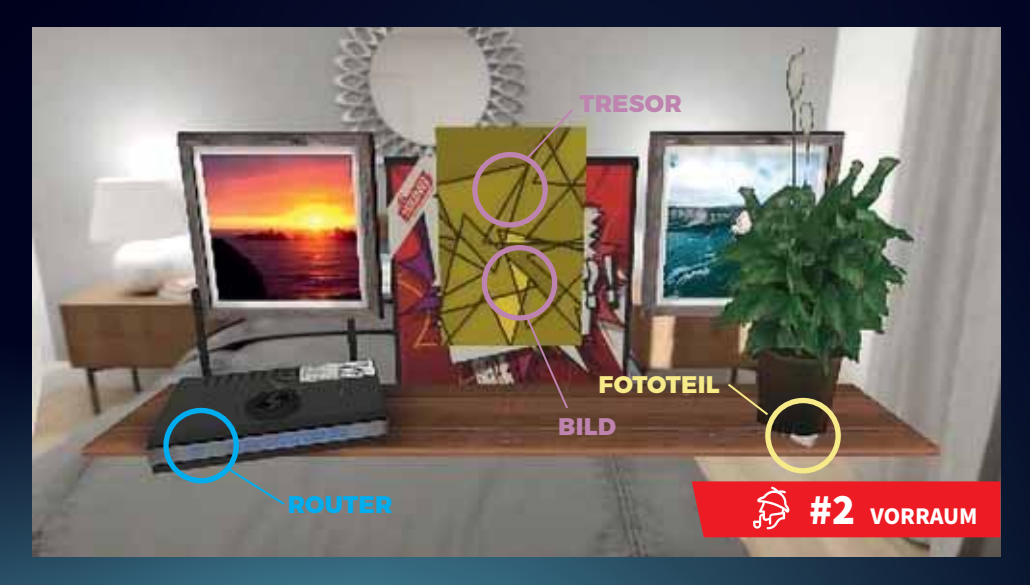

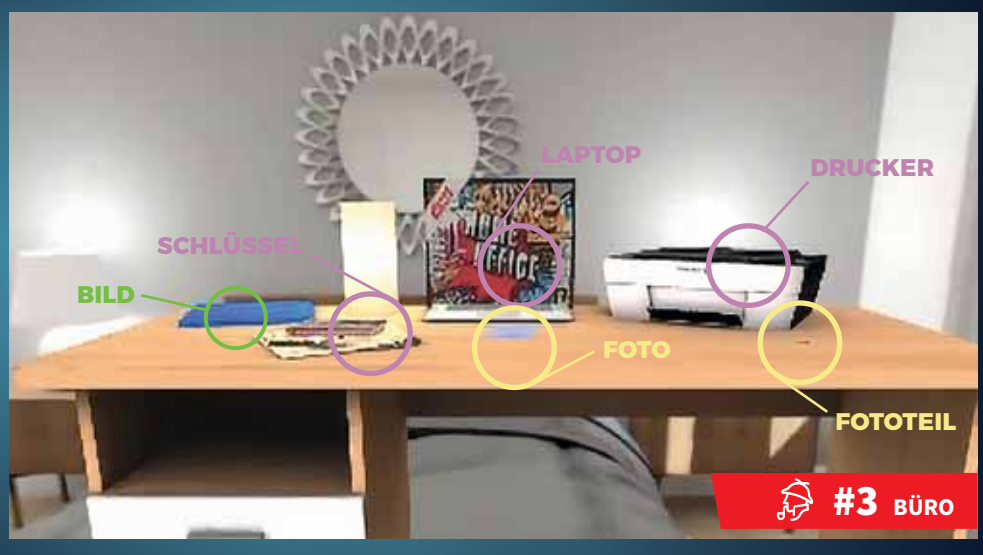

# ZIELE 📑 👰 🌆 🖬 🖬 😫 🕌

# Hinweis 3: Ermittlung des Kochverhaltens und erstellen des Fingerprints

#### Gehe zu Marker 6 "Küche"

- 1. Rechts im Raum befindet sich ein Kühlschrank. Am Info-Display am Kühlschrank werden Fotos eigeblendet. Foto mit der Erkältungs-Suppe anklicken.
- 2. Hinweis 3 gefunden.
- 3. Neuerlich das Info-Display ansehen. Warten bis das Foto einer Hand erscheint.
- 4. Das Bild antippen und das Smartphone aus dem Inventar zum Bild ziehen.

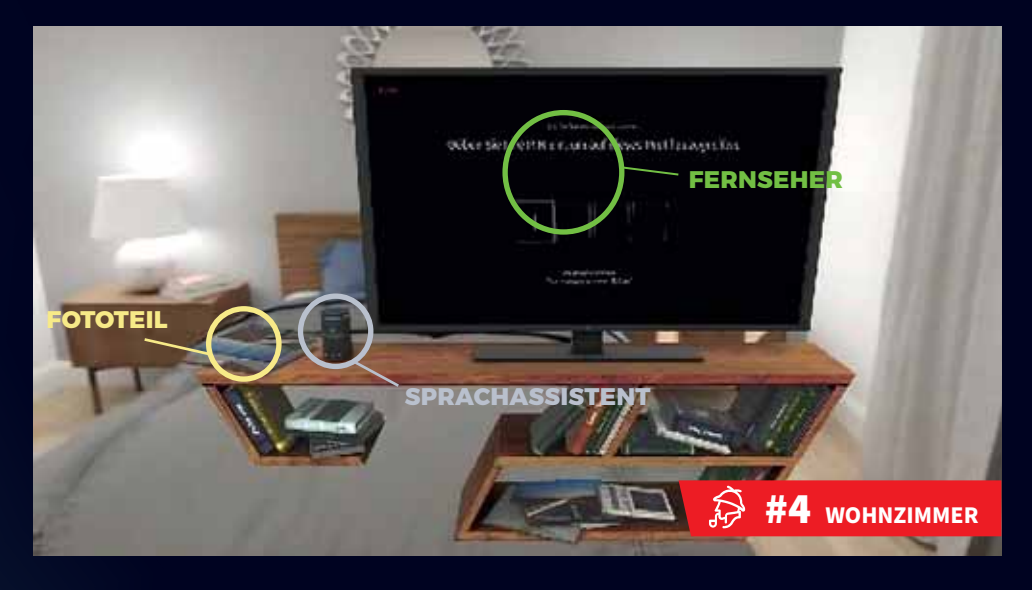

#### 

# Hinweis 4: Ermittlung des "Energie-Verbrauchs"

## Gehe zu Marker 3 "Büro"

ZIELE

- Rechts im Raum befindet sich ein Multifunktions-Drucker. Aus dem Inventar das Fingerabdruck-Foto zum Drucker ziehen. Dann das vor dem Drucker liegende Blatt antippen. Es befindet sich somit automatisch im Inventar.
- Mitten am Tisch steht ein Laptop.
  Den Laptop antippen und aus dem Inventar den Ausdruck-Fingerabdruck zum Laptop ziehen.
- 3. Links neben dem Laptop liegt eine Zeitung auf dem Tisch. Die Zeitung antippen.
- 4. Unter der Zeitung liegt ein Schlüssel. Den Schlüssel antippen.

Der Schlüssel befindet sich nun im Inventar.

# Gehe zu: Marker 2 "Vorraum"

- 5. Mitten im Raum befindet sich ein gelbes Gemälde. Das Gemälde antippen.
- 6. Den Schlüssel aus dem Inventar zum Tresor ziehen.
- 7. Der PIN für den Briefkasten wird benötigt: 9753

## Gehe zu: Marker 1 "Tür"

- 8. Rechts neben der Eingangstüre ist ein Briefkasten montiert. Den Briefkasten antippen.
- 9. Den PIN eintippen: 9753
- 10. Das Kuvert im Briefkasten antippen. Das Kuvert befindet sich nun im Inventar.

## Gehe zu: Marker 6 "Küche"

- 11. Links auf dem Herd steht ein Kochtopf. Den Kochtopf antippen. Die Suppe im Topf beginnt zu kochen.
- 12. Das Kuvert aus dem Inventar zum Kochtopf ziehen.
- 13. Der Brief liegt geöffnet rechts neben dem Kochtopf. Den Brief antippen. PIN für den Laptop: MTASR

# Gehe zu: Marker 3 "Büro"

- 14. Den Laptop antippen.
- 15. Den PIN eingeben: MTASR
- 16. Den Laptop neuerlich antippen.
- 17. Quiz lösen.
- 18. Hinweis 4 gefunden.

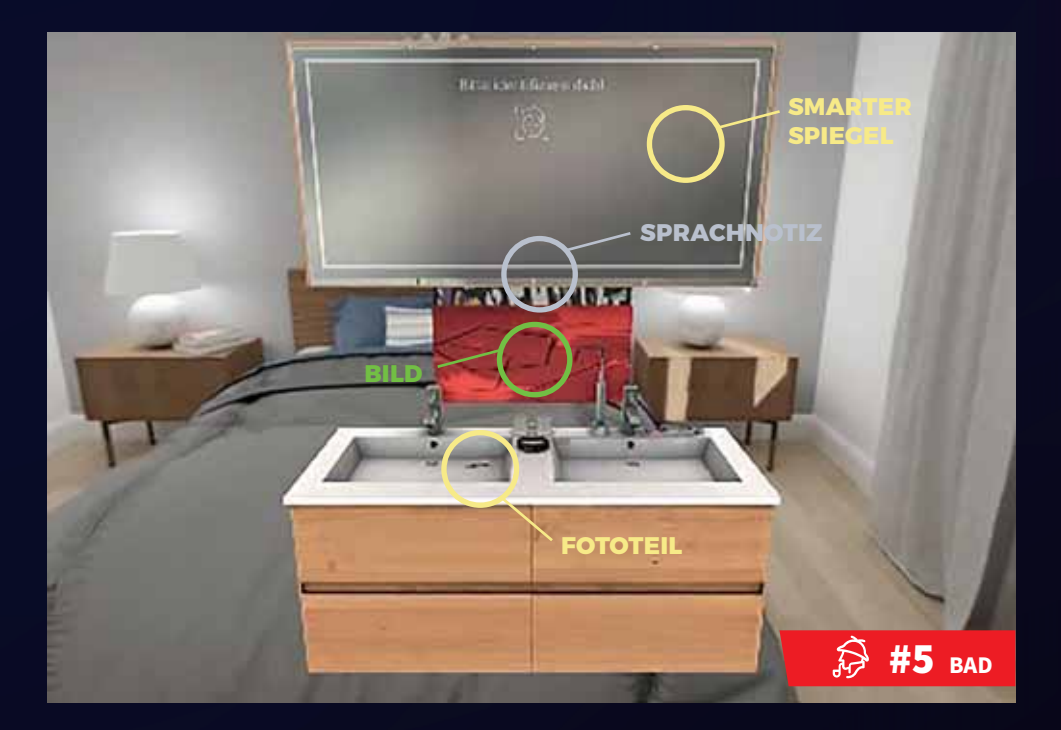

#### ZIELE

# F 🙉 🚳 🖓 🖬 🗉 😫

# Hinweis 5: Face-ID erstellen und "Gesundheitsdaten" auslesen

# Gehe zu Marker 2 "Vorraum"

- 1. Rechts im Raum befindet sich eine Topfpflanze. Die Topfpflanze antippen.
- 2. Darunter befindet sich ein Fototeil. Das Fototeil antippen, nun ist es im Inventar.

# Gehe zu Marker 3 "Büro"

3. Ganz rechts am Schreibtisch neben dem Drucker liegt ein Fototeil. Das Teil antippen, nun ist es im Inventar.

# Gehe zu Marker 4 "Wohnzimmer"

- 4. Links auf dem Tisch liegt ein Buch. Das Buch antippen.
- 5. Im Buch befindet sich ein Fototeil. Das Fototeil antippen, nun ist es im Inventar.

## Gehe zu Marker 5 "Bad"

6. Im linken Waschbecken liegt ein Fototeil. Dieses antippen, nun ist es im Inventar. **Gehe zu Marker 6 "Küche"** 

7. Neben dem Kühlschrank steht eine Kaffeetasse. Die Kaffeetasse antippen. Darunter befindet sich ein Fototeil. Dieses antippen, nun ist es im Inventar.

# Gehe zu Marker 3 "Büro"

- Vor dem Laptop liegt ein Teil eines Fotos.
  Alle fünf Fototeile aus dem Inventar jeweils zum Foto am Schreibtisch ziehen. (5x)
- 9. Das komplette Foto liegt am Schreibtisch, antippen, nun ist es im Inventar.
- 10. Nun das Foto aus dem Inventar zum Drucker ziehen.
- 11. Das Bild vor dem Drucker antippen, nun ist es im Inventar.

## Gehe zu Marker 5 "Bad"

- 12. Ziehe das Foto zum smarten Spiegel.
- 13. Quiz lösen.
- 14. Spiegel rechts außen antippen. Informationen über die Gesundheitsdaten.
- 15. Hinweis 5 gefunden.

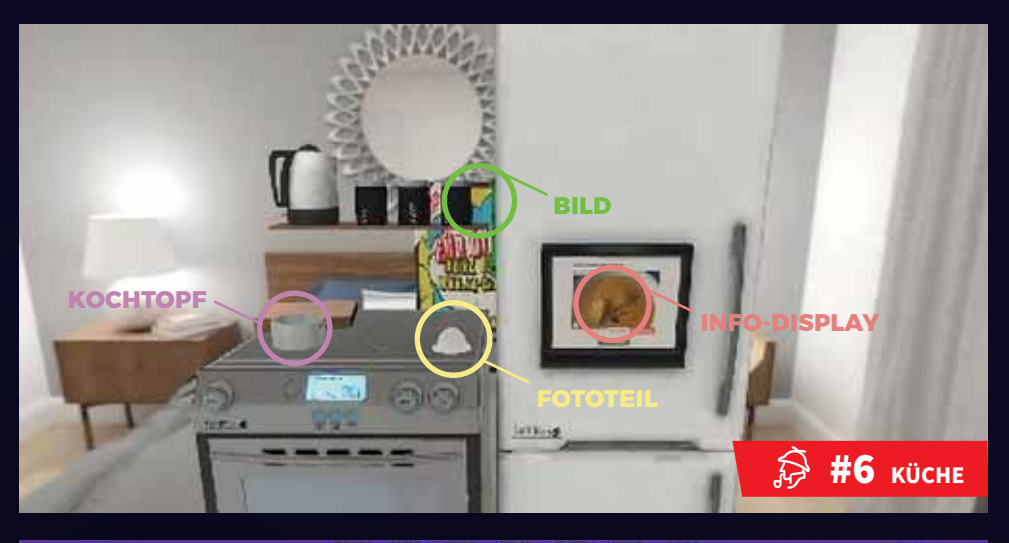

# F 🙉 🚳 👪 🖬 🖬 🕯

# Hinweis 6: Aktivitäten durch "Sprachbefehle" herausfinden

## Gehe zu Marker 5 "Bad"

ZIELE

- 1. Im Spiegel unten in der Mitte befinden sich Sprachnotizen, diese antippen.
- Im Minigame müssen beide Muster exakt übereinandergelegt werden. Mit dem rechten Drehknopf wird die rote Amplitude nach oben und unten bewegt. Mit dem linken Drehknopf wird die Wellenbewegung verändert. Wenn beide Amplituden übereinstimmen ist die Aufgabe gelöst und das Sprachmuster befindet sich im Inventar.

## Gehe zu Marker 4 "Wohnzimmer"

- 3. Links neben dem Fernseher steht ein Sprachassistent. Diesen antippen, dann das Sprachmuster aus dem Inventar zum Sprachassistenten ziehen.
- 4. Quiz lösen.
- 5. Hinweis 6 gefunden.

# ZIELE

# 7 🙉 🚳 👪 📭 🗳

# Hinweis 7: "Sehgewohnheiten" herausfinden

# Gehe zu Marker 4 "Wohnzimmer"

 Den Fernseher antippen, das Smartphone zum Fernseher ziehen.
 PIN: Gelb Grün Rot Blau (Farben der 4 Bilder, nach Ecken ansteigend)

#### Gehe zu Marker 2 "Vorraum"

2. Rechts neben dem Tresor ist ein Bild mit gelben Dreiecken.

# Gehe zu Marker 6 "Küche"

3. Am Kühlschrank hängt ein Bild mit grünen Vierecken.

#### Gehe zu Marker 5 "Bad"

4. Unter dem Spiegel ist ein Bild mit roten Fünfecken.

#### Gehe zu Marker 3 "Büro"

5. Links außen am Schreibtisch liegt ein Bild mit blauen Sechsecken.

## Gehe zu Marker 4 "Wohnzimmer"

- Den Fernseher antippen, das Smartphone zum Fernseher ziehen. Den PIN eingeben: Gelb – Grün – Rot - Blau (die Farben der 4 Bilder, nach Ecken ansteigend)
- 7. Den Fernseher antippen.
- 8. Hinweis 7 gefunden.

# **ABSCHLUSS:** Dialog mit Quiz

Vielen Dank, Sherlock Homeoffice hat es wieder geschafft die Wahrheit ans Licht zu bringen!

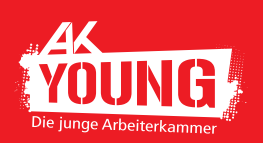

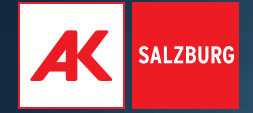

# Mehr auf: www.ak-salzburg.at/escapegame

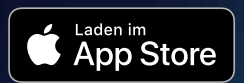

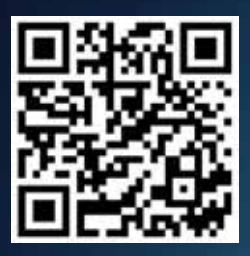

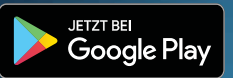

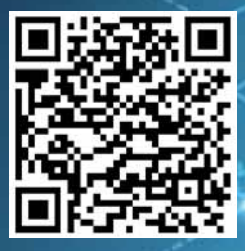

# KONTAKT

⊠ schule@ak-salzburg.at \$443 (0)662 86 87 420

Impressum

Medieninhaberin: Arbeiterkammer Salzburg, Markus-Sittikus-Straße 10, 5020 Salzburg, T: +43 (0)662 86 87, www.ak-salzburg.at Autorinnen: Mag.<sup>a</sup> Sabine Stadler und Mag.<sup>a</sup> Katharina Peermann Grafik: Gabriele Gallei, Druck: online Druck GmbH Bildquellen: stock.adobe.com/picoStudio/AndSus, Iconfinder.com, AK/Polycular GmbH Stand: Jänner 2023